## Тестирование при помощи веб-интерфейса

Проверить работоспособность WCS можно при помощи веб-интерфейса. Перейдите в браузере по ссылке https://<доменное имя или адрес сервера>:8444/admin/, например https://192.168.1.5:8444/admin/

Поскольку WCS по умолчанию использует простые сгенерированные сертификаты, браузер выдаст предупреждение о том, что сертификат безопасности, используемый WCS-сервером не известен браузеру или операционной системе.

В зависимости от браузера продолжите переход по этому адресу или добавьте для этого адреса исключение безопасности.

При входе откроется страница авторизации. По умолчанию доступны два пользователя:

- admin с паролем admin
- demo с паролем demo

| Please sign in |  |
|----------------|--|
|                |  |
| Deserved       |  |
| Password       |  |
| Login          |  |
|                |  |
|                |  |
|                |  |
|                |  |
|                |  |

После авторизации, открывается веб-интерфейс WCS и приложение Embed Player

| 🕑 Demo 🛛 🗟 Sec                       | urity 👻 🖒 License | v.0.5.28.2753-5.2.31-056a0a43690b9ab1244f470fcad27e61207daeed                                                                                                    | 🛔 admin 🔻 |
|--------------------------------------|-------------------|----------------------------------------------------------------------------------------------------|-----------|
| Streaming Streamer                   |                   | Embed player                                                                                                    | -         |
| Player<br>Two-Way Streaming          |                   | Server wss://test1 flashphoner.com/6443                                                                                                    |           |
| Firewall Streaming<br>WebRTC as RTMP |                   | Tech 2 WebRTC<br>2 WebRTC<br>2 W Hash<br>2 M MSF                                                                                                    |           |
| Stream Recording<br>Stream Snapshot  |                   | z ⊗ WSPlayer                                                                                                    |           |
| Stream Diagnostic<br>Screen Sharing  |                   | Test now                                                                                                    |           |
| Embed Player                         |                   | Code                                                                                                    |           |
| 2 Players<br>Media Devices           |                   | -dhane ki-hp_enked_player src=https:/test1.taaluphoner.com 8885/embed_player?<br>urdSever-wss.it.ett1 flashphoner.com 946384itemhame-AmediaTroAders-VebBRTC_Plash_MSE_WSPRayer marginestth='0' marginelight='0' frameborder='0' width='100%<br>height='100%' comgervo advendagese="advectage:res-indextage:res-indextage: |           |
| Video Chat<br>Video Chat & Screen    |                   | Copy to dipboard                                                                                                    |           |
| Conference                           |                   |                                                                                                    |           |

Выберите пункт Two-Way Streaming. Откроется соответствующее веб-приложение:

| 🕑 Demo 🛔 Security 👻 🖓 License |                                   | v.0.5.28.2753-5.2.31-056a0a43690b9ab1244f470fcad27e61207daeed 🔒 admin 👻 |
|-------------------------------|-----------------------------------|-------------------------------------------------------------------------|
| Streaming<br>Streamer         | Two-way Streaming                 | ¢                                                                       |
| Player                        | Local                             | Player                                                                  |
| Two-Way Streaming             |                                   |                                                                         |
| Firewall Streaming            |                                   |                                                                         |
| WebRTC as RTMP                |                                   |                                                                         |
| Stream Recording              |                                   |                                                                         |
| Stream Snapshot               | 45ce Publish 45ce                 | Play Available                                                          |
| Stream Diagnostic             | upp///anti/ Restatement and 0.140 | Connect                                                                 |
| Screen Sharing                | WSS.//@St1.ildshph0itet.com.o443  | Connect                                                                 |
| Embed Player                  |                                   |                                                                         |
| 2 Players                     | DOWNLOAD NOW                      |                                                                         |
| Media Devices                 | Google play                       |                                                                         |
| Video Chat                    |                                   |                                                                         |
| Video Chat & Screen           |                                   |                                                                         |
| Conference                    |                                   |                                                                         |

Нажмите кнопку Connect, затем кнопку Publish, чтобы проверить публикацию потока с веб-камеры.

| 🕑 Demo 🛛 🗂 Security                                                                                        | - Cal License |            |                                  |      |          |           | v.0.5.28.2753-5.2.31-056a0a43690b9ab1244f470fcad27e61207daeed | 🛔 admin 🔻 |
|----------------------------------------------------------------------------------------------------|---------------|------------|----------------------------------|------|----------|-----------|---------------------------------------------------------------|-----------|
| Streaming Streamer                                                                                         |               |            | Two-way Str                      |      |          | •         |                                                               |           |
| Player<br>Two-Way Streaming<br>Firewall Streaming<br>WebRTC as RTMP<br>Stream Recording<br>Stream Snapshot |               | 45ce       | Stop                             | 45ce | Play     | Available |                                                               |           |
| Stream Diagnostic                                                                                          |               | PUB        | LISHING                          |      |          |           |                                                               |           |
| Screen Sharing                                                                                             |               |            | wss://test1.flashphoner.com:8443 | D    | sconnect |           |                                                               |           |
| Embed Player                                                                                               |               |            | ESTABLISHE                       | 0    |          |           |                                                               |           |
| 2 Players                                                                                                  |               |            |                                  |      |          |           |                                                               |           |
| Media Devices                                                                                              |               | DOW        | NLOAD NOW                        |      |          |           |                                                               |           |
| Video Chat                                                                                                 |               | $\sim Goo$ | ole nlav                         |      |          |           |                                                               |           |
| Video Chat & Screen                                                                                        |               |            |                                  |      |          |           |                                                               |           |
| Conference                                                                                                 |               |            |                                  |      |          |           |                                                               |           |

Нажмите Play, чтобы проверить воспроизведение потока с сервера

| 🕑 Demo                                        | 🗂 Security 👻 | 🔁 License |                  |                      |           |        |            |           | v.0.5.28.2753-5.2.31-056a0a43690b9ab1244f470fcad27e61207daeed | 🛔 admin 🔻 |
|-----------------------------------------------|--------------|-----------|------------------|----------------------|-----------|--------|------------|-----------|---------------------------------------------------------------|-----------|
| Streaming<br>Streamer                         |              |           |                  | Two                  | -way Str  | eaming |            |           |                                                               | -         |
| Player<br>Two-Way Stream<br>Firewall Streamir | ning         |           |                  | deal                 |           |        | Player     |           | P                                                             |           |
| WebRTC as RTM<br>Stream Recordin              | P            |           |                  |                      |           |        |            |           |                                                               |           |
| Stream Snapshot                               | t            |           | 45ce             | St                   | q         | 45ce   | Stop       | Available |                                                               |           |
| Stream Diagnost                               | ic           |           | PUBL             | ISHING               |           |        | PLAYIN     | G         |                                                               |           |
| Embed Player                                  |              |           |                  | wss.mestr.nasnphoner | ESTABLISH | Ð      | Disconnect |           |                                                               |           |
| 2 Players                                     |              |           |                  |                      |           |        |            |           |                                                               |           |
| Media Devices                                 |              |           | DOWN             |                      |           |        |            |           |                                                               |           |
| Video Chat                                    |              |           | <b>&gt;</b> (200 | ole nla              |           |        |            |           |                                                               |           |
| Video Chat & Sc                               | reen         |           |                  |                      |           |        |            |           |                                                               |           |
| Conference                                    |              |           |                  |                      |           |        |            |           |                                                               |           |

При этом в логах сервера должны появиться соответствующие записи о присоединении веб-клиента, трансляции и воспроизведении потока. Все тесты вебинтерфейса доступны в комплекте поставки WCS и отдельно, как примеры использования WCS Javascript API